## Настройка принтера для работы в Windows.

Для того, чтобы принтер правильно определился в Windows при работе через RDP, необходимо посмотреть в списке драйверов имя принтера:

| Add Printer Wizard                                                             |                                                                                                    |
|--------------------------------------------------------------------------------|----------------------------------------------------------------------------------------------------|
| Install Printer Software<br>The manufacturer and mo                            | del determine which printer software to use.                                                                                                    |
| Select the manufacture<br>disk, click Have Disk. I<br>compatible printer softw | r and model of your printer. If your printer came with an installation<br>f your printer is not listed, consult your printer documentation for<br>are. |
| Manufacturer<br>Radio Shack<br>Ricoh<br>Riso<br>Royal<br>Samsung               | <ul> <li>Printers</li> <li>Samsung SCX-5120 Series</li> <li>Samsung SF-8100 Series</li> <li>Samsung SI-630A</li> <li>Samsung ML-1200 Series</li> </ul> |
| This driver is digitally signed<br><u>Tell me why driver signing is</u>        | <u>W</u> indows Update <u>Have Disk</u>                                                                                                    |
|                                                                                | < <u>B</u> ack <u>N</u> ext > Cancel                                                                                                    |

В данном примере, наш принтер называется "Samsung ML-1200 Series".

В диалоге настройки принтера мы заполняем два поля.

**Имя принтера** – это некоторое символическое имя, состоящее из латинских букв, цифр и без пробелов.

Имя драйвера в Windows – это название нашего принтера в драйверах Windows.

Пример заполнения формы:

| Имя принтера: | Printer                           |
|---------------|-----------------------------------|
| /мя драйвера  | B Windows: Samsung ML-1200 Series |
| Выберите спос | об соединения:                    |
| Локальный пр  | интер                             |
| Принтер на се | рвере SMB/Windows 9x/NT           |
| -             |                                   |
|               |                                   |
|               |                                   |
| Назад Вг      | перёд                             |

Если всё проделано верно, то после входа в Windows, в настройках принтеров мы должны увидеть примерно следующуее:

| Printers and Faxes                                                                                       |                                   |        |
|----------------------------------------------------------------------------------------------------|-----------------------------------|--------|
| <u>File E</u> dit <u>V</u> iew Favorites                                                                 | <u>I</u> ools <u>H</u> elp        | 1      |
| 🕝 Back 🔹 🕤 🔹 🏂 🔎 S                                                                                       | iearch 🌔 Folders   🏢 🗸            |        |
| Address 🔛 Printers and Faxe                                                                              | ;                                 | 💌 🛃 Go |
| Printer Tasks         Image: Add a printer         Image: Server properties         Image: Set up faxing | Printer (from mouse) in session 2 |        |
| See Also          ?       Troubleshoot printing         ?       Get help with printing                   | *                                 |        |
| Other Places                                                                                             | *                                 |        |
| Control Panel<br>Scanners and Cameras                                                                    |                                   |        |
| 2 objects                                                                                                |                                   | 1.     |